# セットアップガイド **DVR-U24E**

この度は、「DVR-U24E」(以下、本製品と呼びます)をお買い上げいただき、誠にありがとう ございます。ご使用の前に[本書]をよくお読みいただき、正しいお取り扱いをお願いいたします。

USB 2.0ポート\*\*2を搭載したDOS/Vマシン

Windows Vista® \*\* / Windows XP / Windows 2000 Professional

動作環境の確認

搭載CPU<sup>※3</sup> Pentium III 450MHz以上

対応機種

対応OS<sup>※</sup>

### I-O DATA M-MANU200723-01

## 1.準備しよう

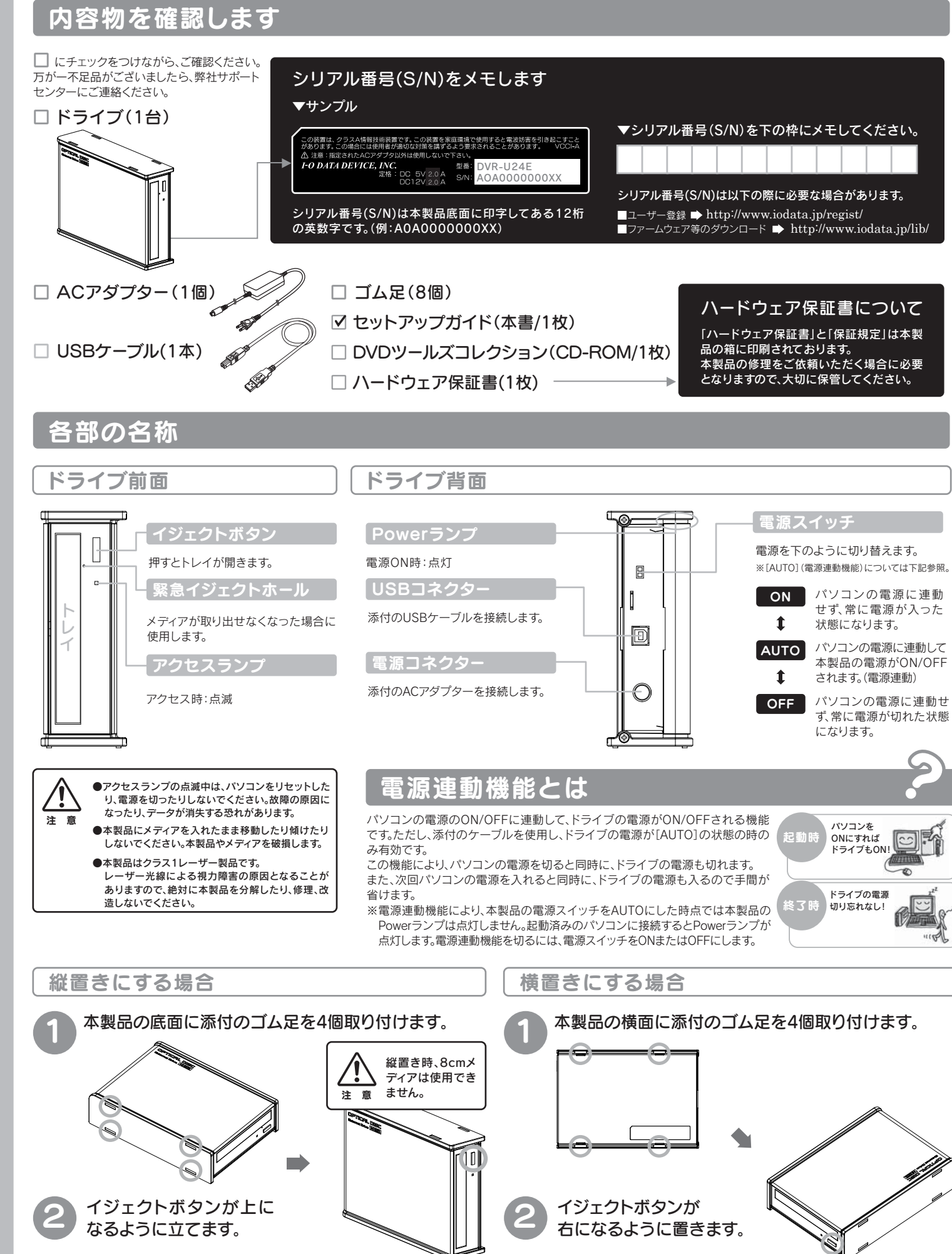

| メモリー <sup>※3</sup>   | 128MB以上                                                                                                    |                                           |                  |             |  |  |  |  |  |
|----------------------|----------------------------------------------------------------------------------------------------|-------------------------------------------|------------------|-------------|--|--|--|--|--|
| -ドディスク <sup>※3</sup> | 空き容量:250MB以上(イメージファイル作成時に最大約8.5GBの空き容量が必要です。)                                                                           |                                           |                  |             |  |  |  |  |  |
| 応メディア <sup>※5</sup>  | ●DVD: DVD+R <sup>%6</sup> 、DVD+RW、DVD-R <sup>%7</sup> 、DVD-RW、DVD-RAM <sup>%8</sup> 、DVD-ROM<br>●C D: CD-R、CD-RW、CD-ROM |                                           |                  |             |  |  |  |  |  |
| 奨メディア <sup>*9</sup>  | メディア                                                                                                    | メディアの速度                                   | メーカー名            |             |  |  |  |  |  |
|                      |                                                                                                    | 16倍速(最大24倍速書き込み※11)                       | 太陽誘電             | <b>※</b> 4  |  |  |  |  |  |
|                      |                                                                                                    | 16倍速(最大20倍速書き込み **11)                     | 三菱化学             | ×5          |  |  |  |  |  |
|                      |                                                                                                    | 16倍速(最大18倍速書き込み**11)                      | ソニー              | ~:<br>2     |  |  |  |  |  |
|                      |                                                                                                    | 8倍速                                       | 太陽誘電、三菱化学        |             |  |  |  |  |  |
|                      |                                                                                                    | <b>8</b> 倍速                               | 三菱化学             | ×6          |  |  |  |  |  |
|                      | ∠厝UVU+R                                                                                                    | <b>2.4</b> 倍速 (最大4倍速書き込み <sup>※11</sup> ) | 日立マクセル、三菱化学      |             |  |  |  |  |  |
|                      |                                                                                                    | 8倍速                                       | リコー              |             |  |  |  |  |  |
|                      | DVD+KW                                                                                                    | <b>4</b> 倍速                               | 三菱化学             | <b>※</b> 7  |  |  |  |  |  |
|                      |                                                                                                    | <b>16</b> 倍速(最大24倍速書き込み <sup>※11</sup> )  | 太陽誘電             |             |  |  |  |  |  |
|                      | 1層DVD-R                                                                                                    | <b>16</b> 倍速(最大20倍速書き込み <sup>※11</sup> )  | 三菱化学             | <b>%</b> 8  |  |  |  |  |  |
|                      |                                                                                                    | <b>16</b> 倍速(最大18倍速書き込み <sup>※11</sup> )  | ソニー、日立マクセル       |             |  |  |  |  |  |
|                      |                                                                                                    | 8倍速(最大12倍速書き込み <sup>※11</sup> )           | 太陽誘電、日立マクセル、三菱化学 | <b>※</b> 9  |  |  |  |  |  |
|                      | 2屆D\/D_P                                                                                                    | 8倍速                                       | 太陽誘電、三菱化学        |             |  |  |  |  |  |
|                      |                                                                                                    | 4倍速(最大6倍速書き込み※11)                         | 三菱化学             |             |  |  |  |  |  |
|                      |                                                                                                    | 6倍速                                       | 日本ビクター、三菱化学      |             |  |  |  |  |  |
|                      |                                                                                                    | <b>4</b> 倍速                               | 日本ビクター、三菱化学      | ×10         |  |  |  |  |  |
|                      | ×10                                                                                                    | 12倍速                                      | 日立マクセル           |             |  |  |  |  |  |
|                      | DVD-RAŴ                                                                                                    | 5倍速                                       | パナソニック、日立マクセル    | <b>※</b> 11 |  |  |  |  |  |
|                      |                                                                                                    |                                           | パナソニック、日立マクセル    |             |  |  |  |  |  |
|                      | CD-R                                                                                                    | 太陽誘電、三菱化学                                 |                  |             |  |  |  |  |  |
|                      | CD-RW                                                                                                    | 三菱化学                                      |                  |             |  |  |  |  |  |
|                      |                                                                                                    |                                           |                  |             |  |  |  |  |  |

- ●DVD+R/+RW/-R/-RWメディアで作成したDVD-ROM・DVDビデオは、既存のDVD-ROMドライブ、DVD プレーヤー、対応のゲーム機で再生可能ですが、一部再生できない機種があります。
- → ●上記の条件を満たした場合でも、環境やメディアの品質によっては、ドライブの最大性能を発揮できない 場合があります。Windows Vista®でご利用の際にはより高性能な環境を推奨いたします。
- ← 一部のウイルス対策ソフトがインストールされている場合には、動作が不安定になる場合があります。
- ●本製品を長時間使用した場合は、一旦メディアを取り出し数分おいてから書き込みを行ってください。
- ●本製品はパソコンの省電力機能には対応しておりません。

## 製品仕様

| インターフェイス仕様        |      | USB 2.0                                         |        |             |                                               |         |     |            |                  |          | <ul> <li>DVD:DVD-ROM、DVD-Video</li> <li>C D:CD-ROM Mode1、CD-DA、CD-Extra、CD-I、<br/>CD-ROM Mode2 (form1、form2)、<br/>Video CD、CD-TEXT、PhotoCD</li> </ul> |
|-------------------|------|-------------------------------------------------|--------|-------------|-----------------------------------------------|---------|-----|------------|------------------|----------|----------------------------------------------------------------------------------------------------|
| 設置条件              |      | 設置方向:水平、垂直 (垂直は12cmメディアのみ対応)                    |        |             |                                               |         |     | 7のみ対応)     | 適合に              | 適合フォーマット |                                                                                                    |
| ディスクローディング方式      |      | トレイタイプオートローディング                                 |        |             |                                               |         |     |            |                  |          |                                                                                                    |
| データバッファサイズ        |      | 2MB                                             |        | 書き込みエラー回避機能 |                                               | 搭載      | 定格電 | 電流         | 5V:2.0A、12V:2.0A |          |                                                                                                    |
| 最大書き込み/<br>読み込み速度 | DVD  | 1層+R                                            | 2層+R + | RW 1        | 層-R 2/                                        | 層-R -RW | RAM | 1層ROM 2層RC | ◎ 電源台            | ±様       | AC 100V±10%、50/60Hz                                                                                                    |
|                   | 書き込み | ×24×                                            | ×8 >   | (8 ×2       | 3 ×24* ×8 ×6 ×12<br>3 ×16 ×12 ×13 ×12 ×16 ×12 |         |     |            |                  | 昰度       | +5~+35℃ (パソコンの動作する温度範囲であること)                                                                                                    |
|                   |      | ×10                                             |        | 13 ×        |                                               |         |     |            | 動作測              | 記度       | 20%~80%(結露なきこと)                                                                                                    |
|                   | 書き込み | ×48     ×32       ×48     ×42       ×48     ×40 |        |             |                                               |         |     |            | 外形式              | 法        | 166(W)×240(D)×60.5(H)mm (突起部分を除く)                                                                                                    |
|                   | 読み込み |                                                 |        |             |                                               |         |     |            | 質量               |          | 約1.3kg (ACアダプターを除く)                                                                                                    |

- より詳しい対応機種情報を対応製品検索エンジン「P しております。 http://www.iodata.jp/pio/ 10」にてご案内
- に対応したドライバーがインストールされている必要があります。 (Microsoft社製 USB 2.0ドライバー推奨)増設USB 2.0インター フェイスには対応しておりません。
- D メディアへ 12 倍速以上で書き込みをおこなう場合の推奨環境
- は以下の通りです。 ●搭載 CPU:Pentium 4 2.8GHz 以上 ●メモリー:256MB 以上 ●ハードディスク:Serial ATA または Ultra ATA/66 以上 (DMA 転送モード ●OS:Windows XP ServicePack 2 以降 ●チップセット:i915 以降
- 書き込みは12cmメディアのみ対応しております。 DVD・CDへの書き込みを行う際には、各々の書き込み速度に対応 したメディアが必要です。
- MDVD+Rメディアにマルチセッションにて書き込みを行った場合のドライブでは夏知のセッシュンのみ詰み込むことができます
- 層 DVD-R メディアへの書き込みは、ディスクアットワンスのみ対 しております。
- リッジから取り出し不可能なメディア(TYPEI)および / 面のメディアには対応しておりません。
- 推奨メディア以外を使用した場合は、メディアの品質により正常に 書き込みできないことがあります。 最新の情報は、弊社ホームページにてご確認ください。 メディアメーカーの生産の「都合上、入手困難となる場合がありま す。あらかじめご了承ください。

- 社では記載の倍速メディアにてメディアの倍速を超える高速の書 込みを確認しておりますが、全ての環境についてメディアの倍速 超える高速の書き込みを保証するものではありません。また、メ ィアメーカーへの本製品でのメディアの倍速を超える高速の書き みに関するお問い合わせはご遠慮ください。

この装置は、クラスA情報技術装置です。この装置を家庭環境で使用す ると電波妨害を引き起こすことがあります。この場合には使用者が適 切な対策を講ずるよう要求されることがあります。 VCCI-A

## 2. 接続しよう

## 本製品をパソコンに接続します

※セットアップを行う場合にはWindowsを管理者権限でログオンしてください。

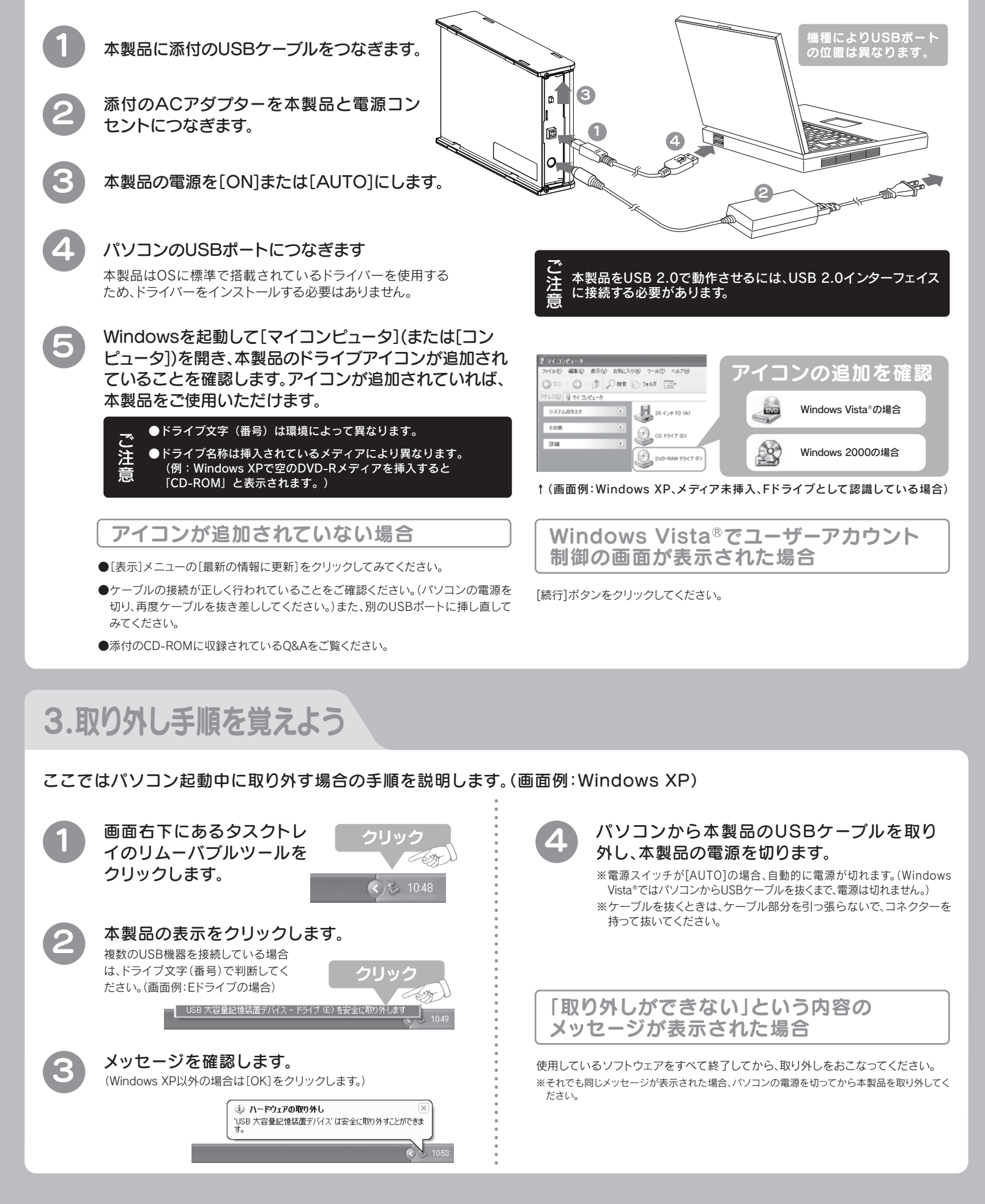

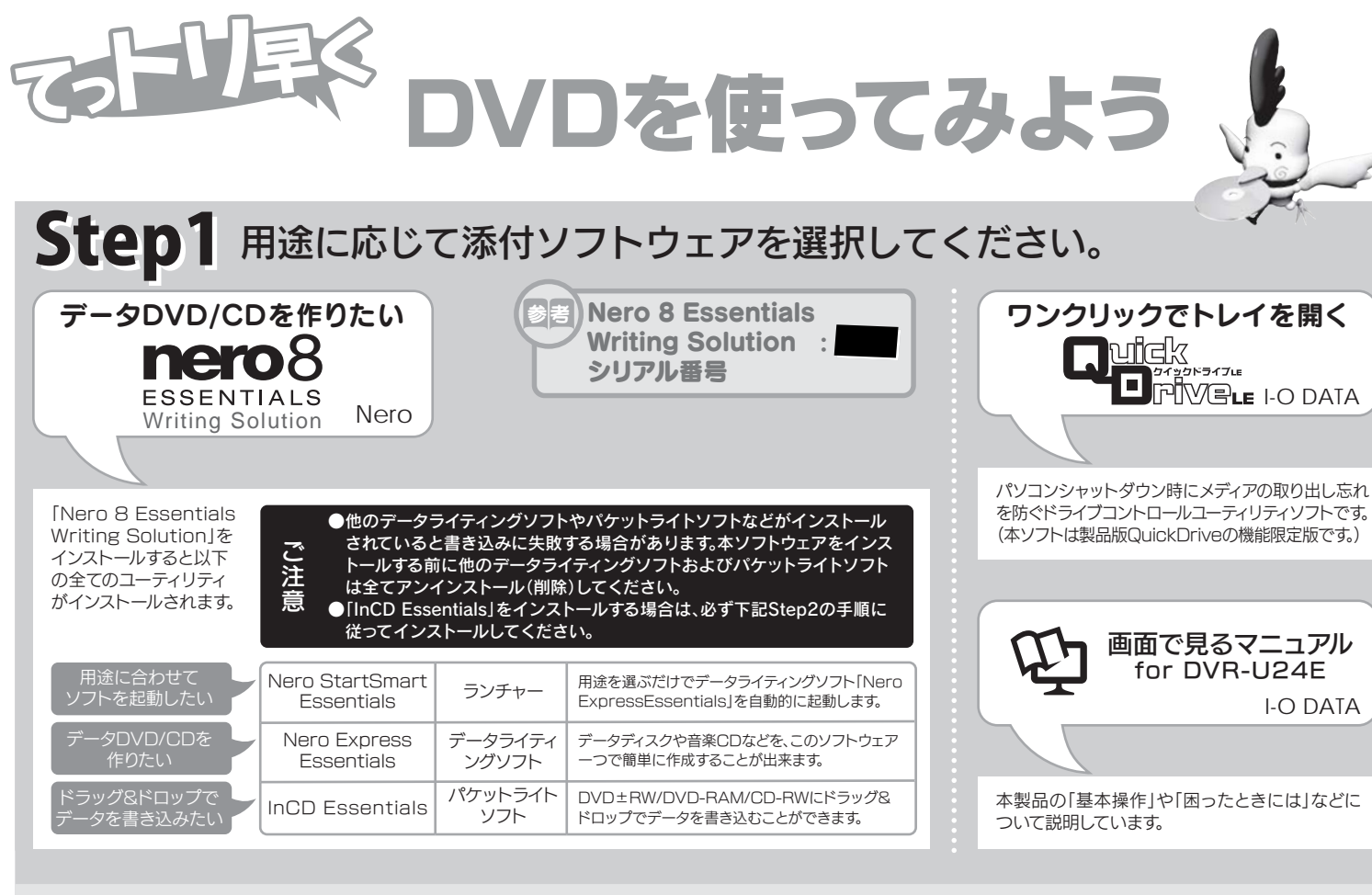

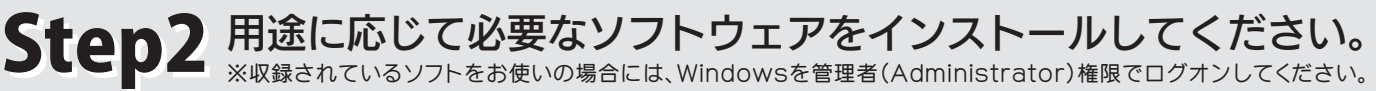

the faces & formerials - 17/2 h = 1/2/14-

か注き目的に応じて運営してにたい。

>ストールしたい環境とイン

1

2

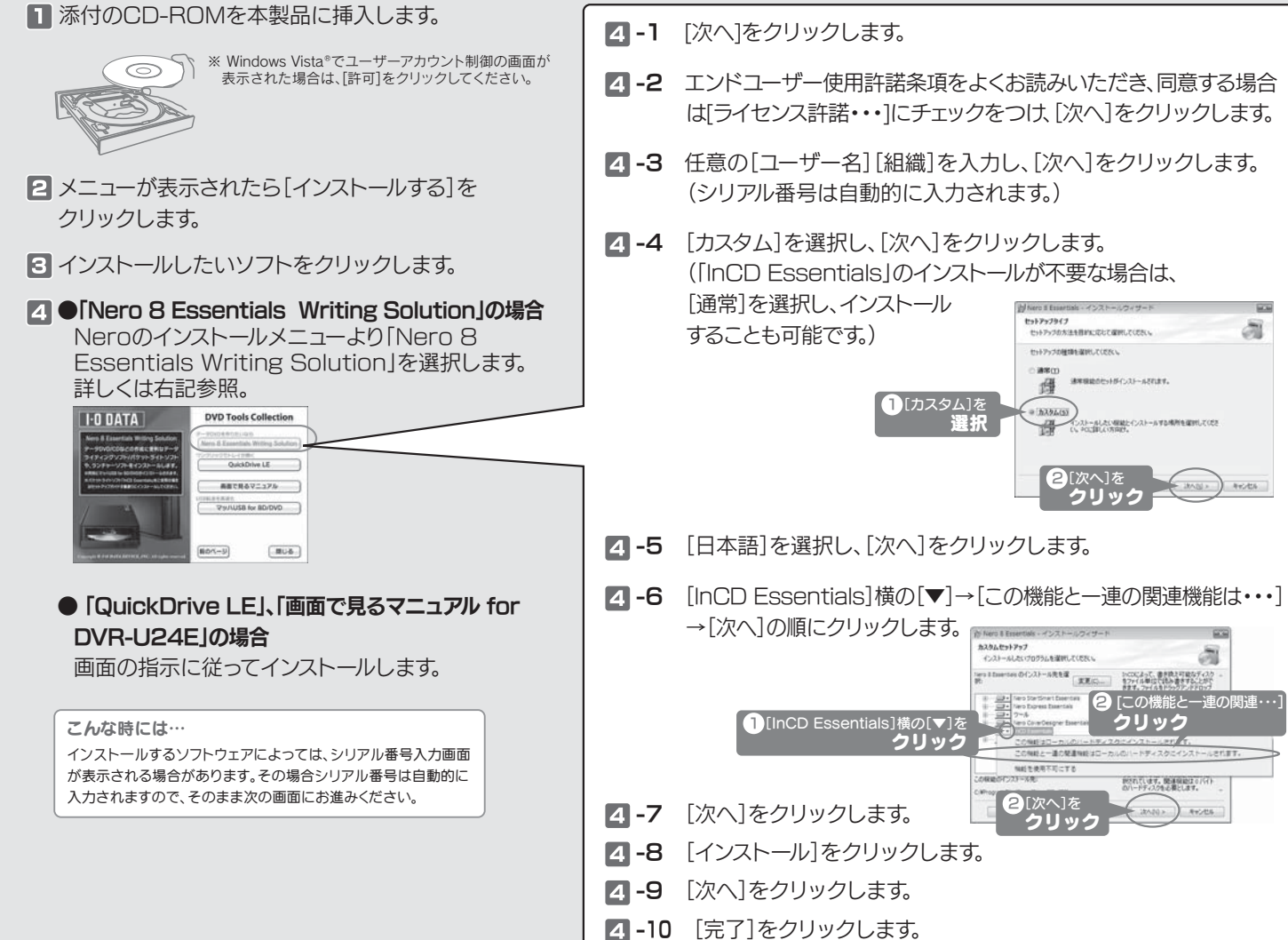

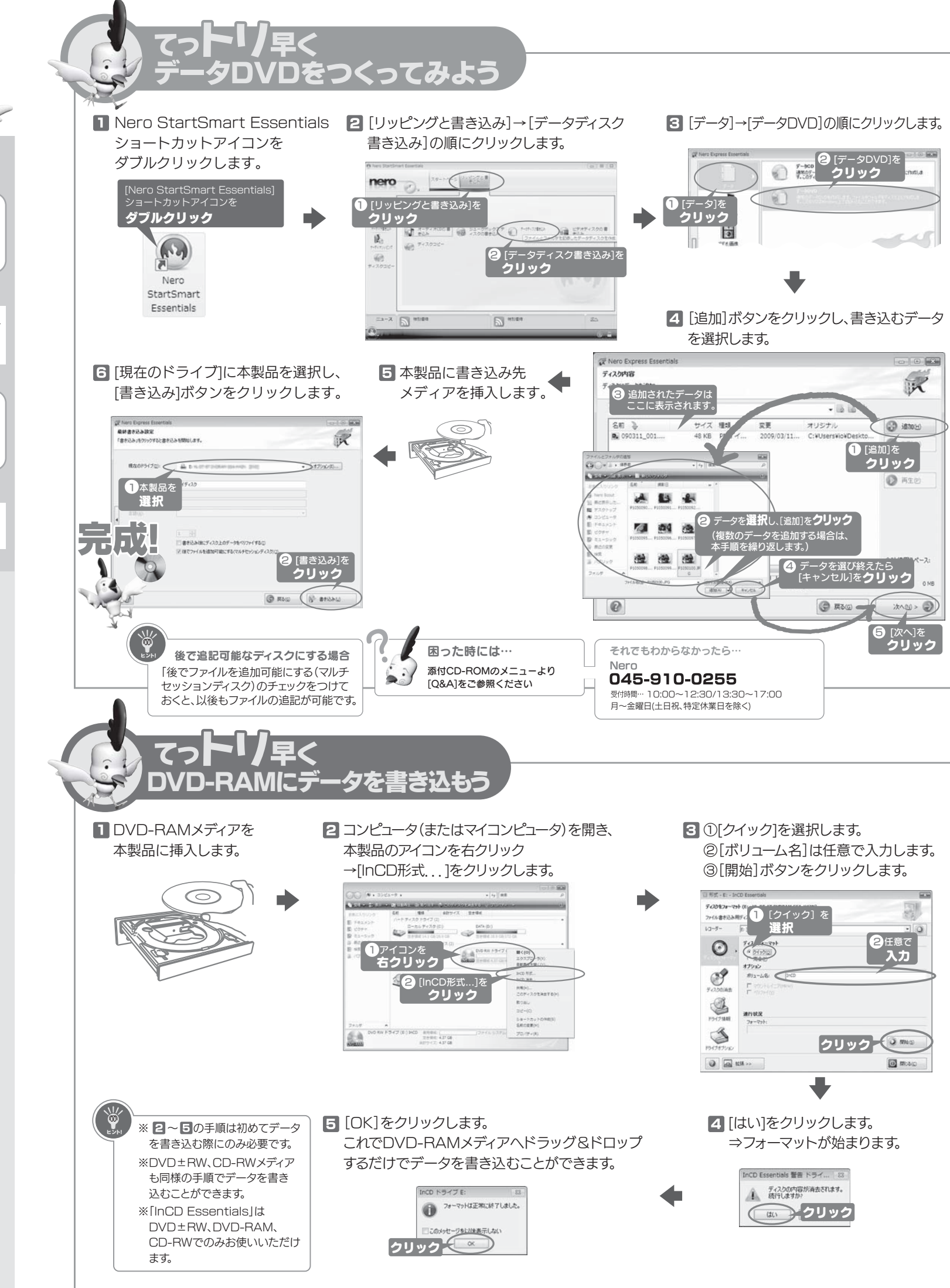

ができなくなる場合があります。

ご連絡させていただきます。)

■お送りいただいた後、有料修理となった場合のみ、往復は

討の上、検討結果を記入してご返送ください。(ご依頼時に

FAX番号をお知らせいただければ、修理金額をFAXにて

がきにて修理金額をご案内いたします。修理するかをご検

### Nero Express Essentials + InCD Essentialsを使用する際のご注意

- ●本製品以外での使用は保証できません。また、本製品で他のライティングソフトウェアを使 用して万一障害が発生した場合は弊社ではサポートいたしかねます。ご使用のライティン グソフトウェアメーカーにお問い合わせください。
- ●省電力機能を無効(オフ)にしてください。無効(オフ)にしないで書き込みを行うと、書き込 みに失敗する場合があります。
- ●マルチセッション・マルチボーダー(セッション単位でデータを追記することです。)記録し たメディアの使用済み容量を知りたい場合は、「Nero Express」を起動し、「拡張メニュー」 の[ディスク情報]から使用済み容量をご確認ください。 エクスプローラの[ファイル]メニューの[プロパティ]を選択すると表示される"使用領域"
- ではOSの仕様により最後のセッションの容量しか表示されません。 ●2層DVD±Rメディアにマルチセッションで書き込みを行った場合、他のドライブでは最初
- のセッションのみ読み込むことができます。
- ●一度でも書き込みに失敗したDVD+R/-R/CD-Rメディアは使用しないでください。正常に 動作しない場合があります。
- また、書き込みに失敗したDVD+RW/-RW/-RAM/CD-RWメディアは[Nero Express]ま たは「InCD」を使用して、いったんデータを消去した後にご利用ください。 なお、書き込みに失敗したメディアの保証はいたしておりません。
- ●一度[InCD]でフォーマットしたDVD+RW/-RW/-RAM/CD-RWメディアを再フォーマット する場合は、「Nero Express」または「InCD」でいったん消去してから、「InCD」で再フォー マットレてください

- ●DVD+RW/-RW/-RAM, CD-RWメディアの消去(初期化)は書き込みを行ったライティングソフ トウェアを使用してください。
- ●いったん「Nero Express」と本製品で書き込みを行ったメディアに追記する場合は、必ず「Nero Express」と本製品を使用してください
- また、いったん「InCD」と本製品で書き込みを行ったメディアに追記する場合は、必ず「InCD」と 本製品を使用してください。
- ●ハードディスクにいったんデータを書き込んでから、メディアへの書き込みを行う場合、書き込
- むファイルと同じサイズの空き容量がハードディスク上に必要です。 [Nero Express]が対応していないDVD/CDドライブの場合は、読み込み元ドライブ(コピー元) としてご利用いただくことができません。本製品を読み込み元ドライブとしてご利用ください。 ※本製品添付CD-ROMに収録されているソフトウェアは本製品
- にのみ対応しております。 ●音楽データを書き込んだCD-R/RWメディアを再生するには、再生するCDプレーヤーが
- CD-R/RWメディアに対応している必要があります。 ●Windows 2000でお使いの場合には、ドライブのデジタルCD再生を無効にしてください。
- ●「InCD」はCPRMに対応しておりません。
- ●「InCD」で使用できるメディアはDVD±RW/-RAM/CD-RWです。

ったときには DVDドライブ本体やQuins nero8 ESSENTIALS Writing Solution で困ったら… で困ったら・ 添付のCD-ROMに収録されているQ&Aやソフトウェアの ソフトウェアの画面で見るマニュアルを確認する。 画面で見るマニュアルを確認する。 [スタート]メニューの[Nero 8]→[Nero Manuals]から起動します。 ホームページでサポート情報を見る。 ホームページでサポート情報を見る。 http://www.nero.com/jpn/support.html ●製品Q&A、Newsなど http://www.iodata.jp/support/ ●最新サポートソフト http://www.iodata.jp/lib/ それでも解決しなかったら 8 サポートに問い合わせる。 それでも解決しなかったら 3 サポートに問い合わせる。 株式会社Nero TEL 045-910-0255 株式会社アイ・オー・データ機器 サポートセンター 受付時間… 10.00~12.30/13.30~17.00 TEL[東京] 03-3254-1095 月~金曜日(土日祝、特定休業日は除く) TEL[金沢] 076-260-3688 ※お問い合わせの際はシリアル番号が必要です。 シリアル番号は以下の手順で確認することができます。 FAX[\pm s] 03-3254-9055 ①デスクトップ上の[Nero StartSmart Essentials]アイコンをダブルクリックします。 ②画面左下のアイコンをクリックし、「ツールボックス」→ FAX[金沢] 076-260-3360 「Nero ControlCenter」の順に選択します。 受付時間・・・9:00~17:00 月~金曜日(祝祭日を除く) ③Nero ControlCenterウィンドウ左側のアイコンから「ライセンス」を ※ご提供いただいた個人情報は、製品のお問合せなどアフターサービス及び顧客満 クリックします。 足度向上のアンケート以外の目的には利用いたしません。また、これらの利用目的 の達成に必要な範囲内で業務を委託する場合を除き、お客様の同意なく第三者へ http://www.nero.com/jpn/support.html 提供、または第三者と共同して利用いたしません。 ●E-Mail:上記サポートセンターのサポートフォームよりお問い合わせください。 修理を依頼する前に (修理依頼手順 修理について 1.メモに控え、お手元に置いてください。 著作権について 以下の事項をご確認ください。 お送り頂く製品の製品名、シリアル番号(製品に貼付された ●お客様が貼られたシールなどについて -ルに記載されています。)、お送りいただいた日時をメモ この製品またはソフトウェアは、あなたが著作権保有者であるか、 修理の際に、製品ごと取り替えることがあります。その際、表面 に控え、お手元に置いてください。 著作権保有者から複製の許諾を得ている素材を制作する手段とし に貼られているシールなどは失われますので、ご了承ください。 2.これらを用意してください。 てのものです。もしあなた自身が著作権を所有していない場合か、 ●修理金額について ■必要事項を記入した本製品のハードウェア保証書(コピー不可) 著作権保有者から複製許諾を得ていない場合は、著作権法の侵害 ■保証期間中は、無料にて修理いたします。ただし、ハードウ ※ただし、保証期間が終了した場合は、必要ありません。 となり、損害賠償を含む補償義務を自うことがあります。御白身の ェア保証書に記載されている「保証規定」の保証適応外に ■下の内容を書いたもの 権利について不明確な場合は、法律の専門家にご相談ください。 該当する場合は、有料となります。 ・返送先「住所/氏名/(あれば)FAX番号]・日中にご連絡できるお電話番号 ※保証期間については、ハードウェア保証書をご覧ください。 ■保証期間が終了した場合は、有料にて修理いたします。 ご使用環境(機器構成、OSなど)
 ・故障状況(どうなったか) 商標について 3.修理品を梱包してください。 ※弊社が販売終了してから一定期間が過ぎた製品は、修理 ■上で用意した物を修理品と一緒に梱包してください。

- ●I-O DATAは、株式会社アイ・オー・データ機器の登録商標です。
   ●Microsoft®、Windows®、Windows Vista®は、米国 Microsoft Corporationの登録商標です。
   ●その他、一般に会社名、製品名は各社の商標または登録商標です。

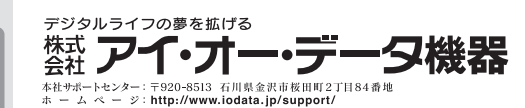

2009.08.07 Copyright © 2009 I-O DATA DEVICE, INC. All Rights Reserved

### の費用はお客様ご負担、修理後の返送費用は弊社負担とさせていただきます。 ■送付の際は、紛失等を避けるため、宅配便か書留郵便小包でお送りください

■輸送時の破損を防ぐため、ご購入時の箱・梱包材にて梱包してください。

4.修理をご依頼ください

※ご購入時の箱・梱包材がない場合は、厳重に梱包してください。

●修理は、右の送付先までお送りくださいますようお願いいたします。

※原則として修理品は弊社への持ち込みが前提です。送付される場合は、発送時

川県金沢市桜田町2丁目84番地 アイ・オー・データ第2ヒ 式会社アイ・オー・データ機器 修理センター 宛